# 1 Installationsanleitung

Dieses Kapitel führt durch die Installation der Anwendung *AStore*, *AGIS* und *AGPS2*. Bitte lesen und befolgen Sie die folgenden Schritte sorgfältig, um Probleme bei der Installation zu vermeiden.

### 1. Installation eLauncher

Für das Installieren des eLauncher's (min. Version 1.20.7468) stehen drei Möglichkeiten zur Verfügung.

a) Google Play Store

Suchen Sie nach "eLauncher"

b) URL

https://play.google.com/store/apps/details?id=net.eentwicklung.elauncher

c) QR-Code

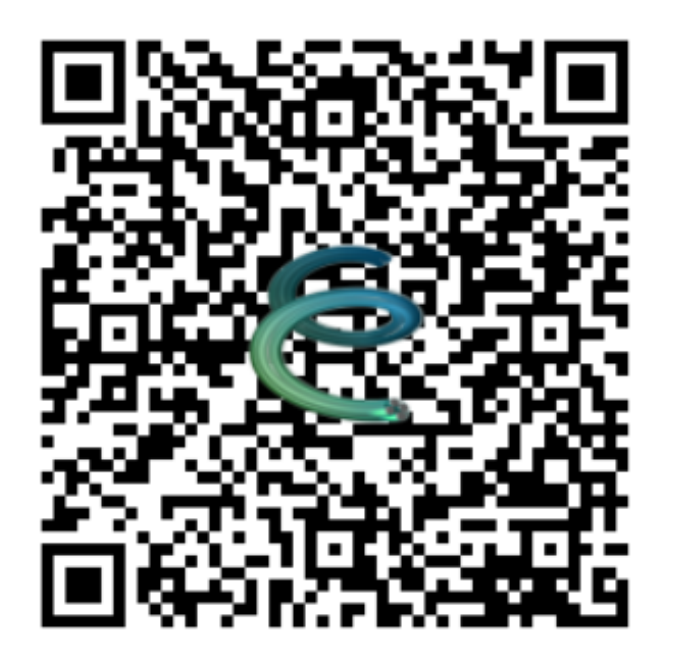

Bevor die Installation startet, müssen Sie das Installieren von Apps aus unbekannten Quellen zulassen.

| A N | a de la constante de la constante de | ¥ ⊖ 🐨 🗎 13.47 |
|-----|----------------------------------------------------------------------------------------------------|---------------|
| =   | Sicherheit                                                                                                    |               |
|     | Gerätesicherheit                                                                                                    |               |
|     | Displaysperre<br>PIN                                                                                                    | ٠             |
|     | Verschlüsselung                                                                                                    |               |
|     | Tablet verschlüsseln                                                                                                    |               |
|     | Passwörter                                                                                                    |               |
|     | Passwörter sichtbar                                                                                                    |               |
|     | Geräteverwaltung                                                                                                    |               |
| _   | Geräteadministratoren<br>Geräteadministratoren abrufen oder deaktivieren                                                                                                    |               |
|     | Unbekannte Herkunft<br>Installation von Apps aus unbekannten Quellen zulassen                                                                                                    | •             |
|     | Data Protection<br>Protect your data from unwanted access                                                                                                    |               |
|     | Anmeldedatenspeicher                                                                                                    |               |
|     |                                                                                                    |               |

## 2. AStore installieren

Starten Sie die Anwendung eLauncher und fügen Sie eine Berechtigung über das "+" oder "eApps installieren" hinzu, um den QR Code zu scannen.

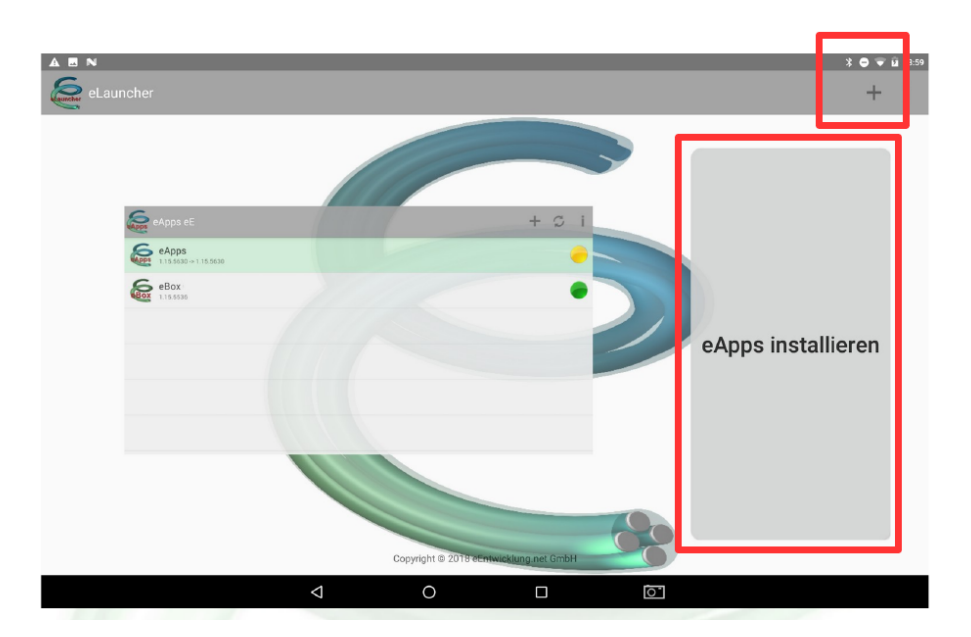

Scannen Sie diesen QR-Code und fügen Sie eine Berechtigung für AStore hinzu.

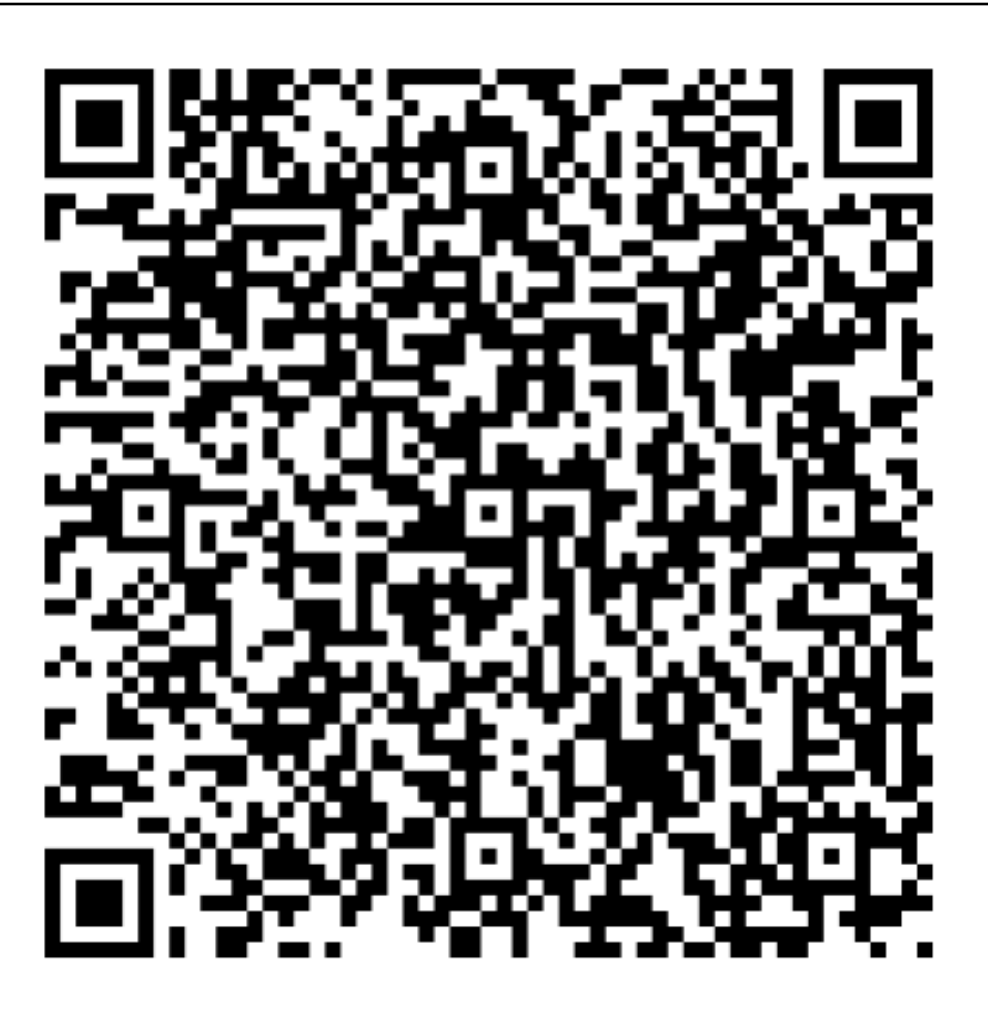

Nach dem Scannen müssen Sie das Installieren aus unbekannten Quellen zulassen. Klicken Sie dafür auf *Einstellungen*.

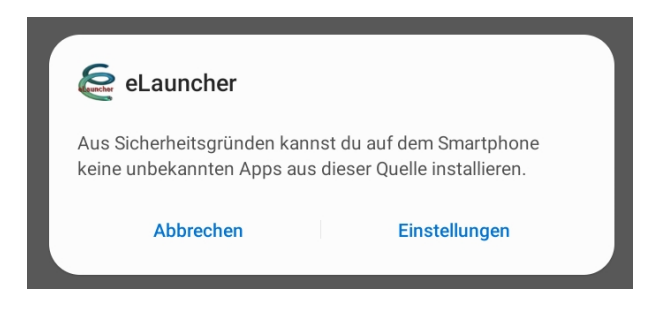

Schieben Sie den Regler bei Aus dieser Quelle zulassen nach rechts.

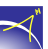

| < Unbekan | inte Apps installieren                                                                              |
|-----------|----------------------------------------------------------------------------------------------------|
|           | eLauncher<br>1.20.7489.27731                                                                        |
|           | Aus dieser Quelle zulassen                                                                          |
|           | Die Installation von Apps aus dieser Quelle kann ein Risiko für Ihr Tablet und Ihre Daten bedeuten. |
|           |                                                                                                    |
|           |                                                                                                    |
|           |                                                                                                    |
|           |                                                                                                    |
|           |                                                                                                    |
|           |                                                                                                    |

Anschließend müssen Sie in der Anwendung AStore nur auf Installieren klicken.

Öffnen Sie die Anwendung AStore auf Ihrem Endgerät.

Zum Starten einer App klicken Sie auf die Schaltfläche.

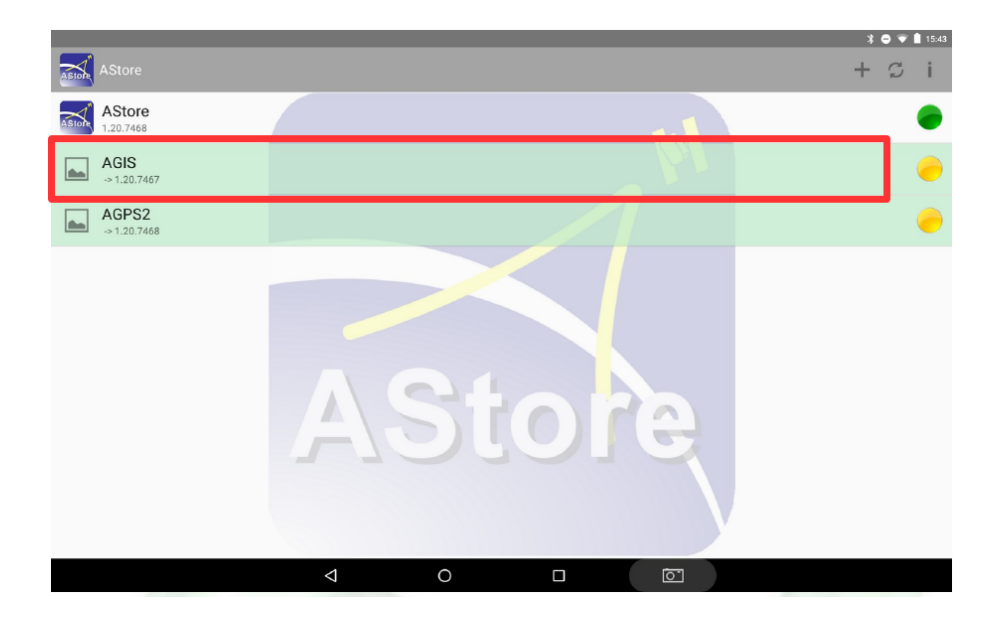

Für Installationen und Updates klicken Sie auf den gelben Installationsbutton.

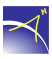

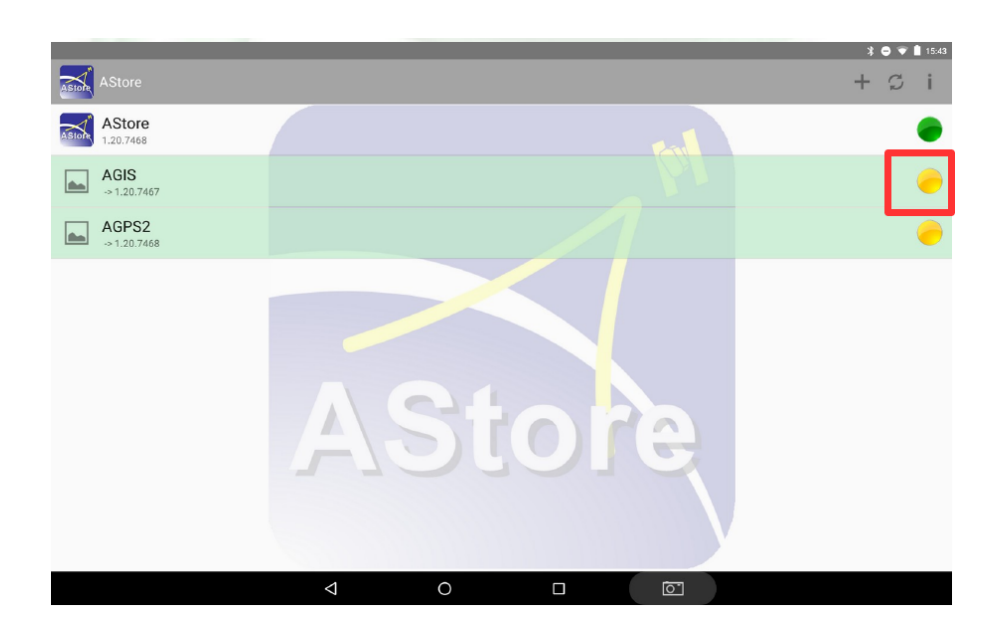

# 3. AGPS2 installieren und Lizenzierung

Um AGPS2 zu installieren, müssen Sie den gelben Button rechts neben dem Namen anklicken. Die Anwendung wird heruntergeladen. Klicken Sie anschließend auf Installieren und dann auf Öffnen. Bevor Sie die Anwendung nutzen können, muss eine Lizenzierung durchgeführt werden. Klicken Sie dafür auf *Load Licence*.

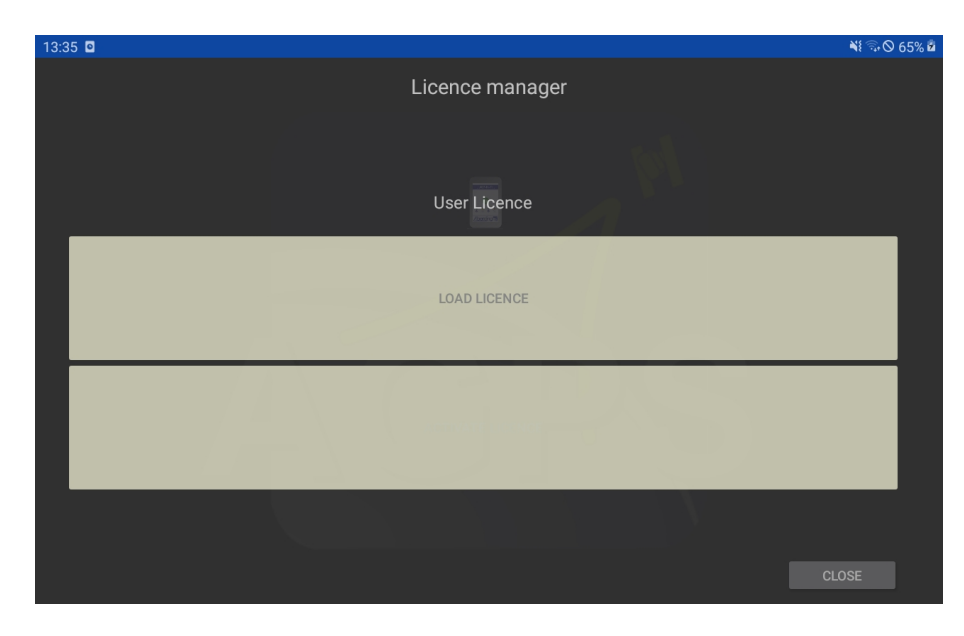

Es muss ein 12 stelliger Lizenzcode eingegeben oder ein QR-Code gescannt werden. Beides erhalten Sie beim Kauf der Software von der Alberding GmbH.

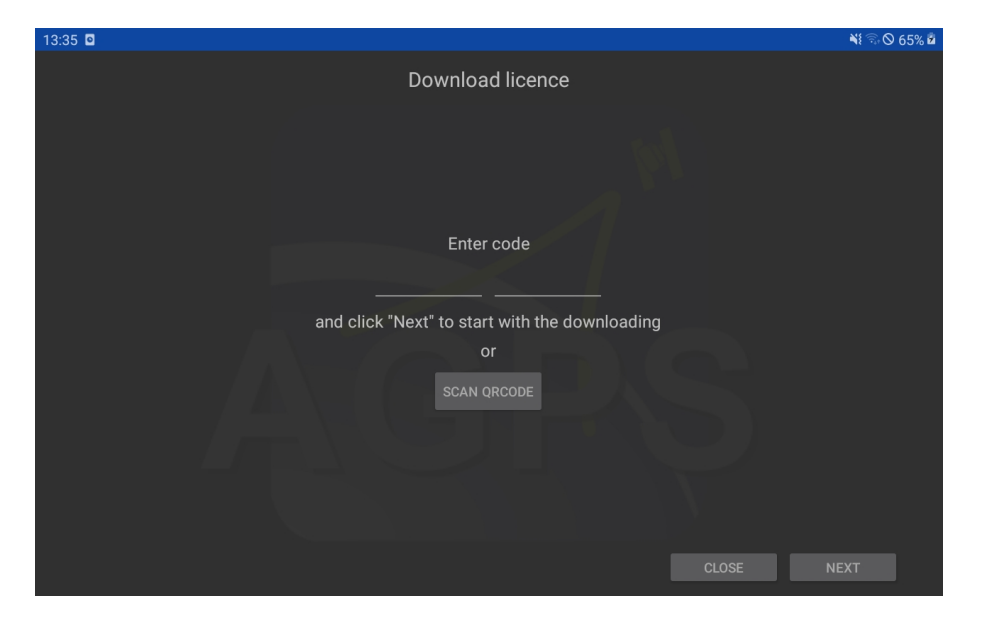

Klicken Sie nach der Eingabe auf Next und die Eingabe wird automatisch überprüft.

Im nächsten Fenster geben Sie bitte Ihre Daten ein. Diese werden nur für interne Zwecke genutzt. Klicken Sie nach der Eingabe wieder auf *Next*.

| 13:36 🖸 |                        |          | NI 🗟 🛇 65% 🖬 |
|---------|------------------------|----------|--------------|
|         | Prepare activation     |          |              |
|         | Alberding GmbH         |          |              |
|         | Address                |          |              |
|         | Schmiedestraße 2       |          |              |
|         | City                   |          |              |
|         | D-15745 Wildau         |          |              |
|         | Phone                  |          |              |
|         | +49 (0) 3375 52 50 370 |          |              |
|         | Fax                    |          |              |
|         | Fax                    |          |              |
|         | E-mail                 |          |              |
|         | info@alberding.eu      |          |              |
|         |                        | CLOSE NE | хт           |

Die zwei Felder unter dem Activation code werden automatisch befüllt.

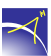

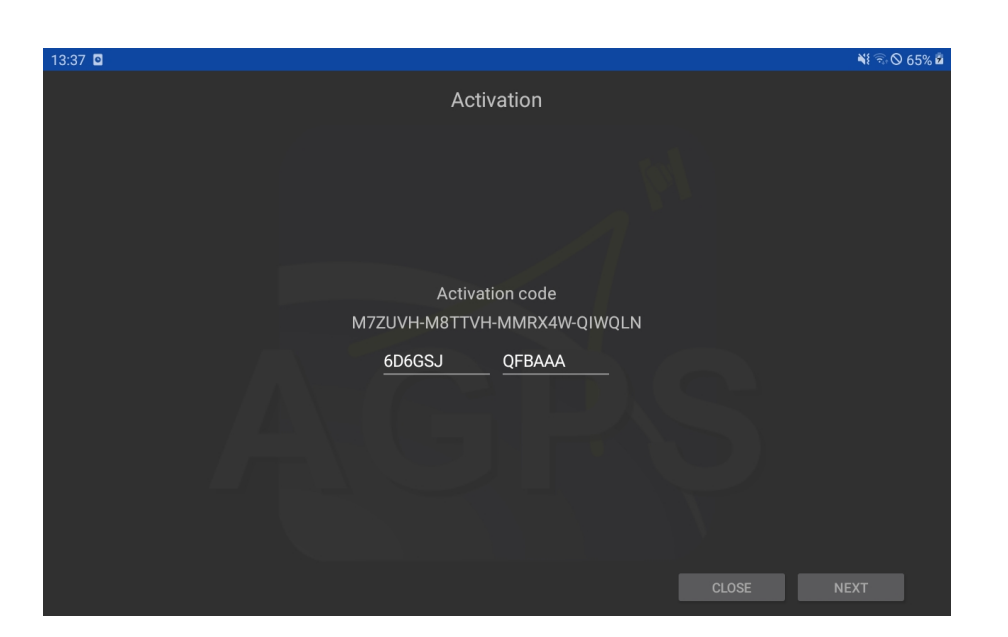

Klicken Sie erneut auf *Next* und Ihnen wird angezeigt, dass die Installation erfolgreich war. Wenn Sie nun zum letzten Mal auf *Next* klicken, sind Sie im Hauptmenü der AGPS2 Anwendung. Hier können Sie mit dem "+" oben rechts ein Profil Ihres Empfängers anlegen.

### 4. AGIS

Um AGIS zu installieren, müssen Sie in der Anwendung AStore den gelben Button rechts neben dem Namen anklicken. Folgen Sie den Anweisungen und nach drei Klicks ist die Anwendung installiert.

Bevor Sie AGIS mit einem Empfänger verbinden können, müssen Sie ein Projekt anlegen. Klicken Sie zunächst auf das AGIS-Icon oben links und die Menüleiste wird sichtbar. Mit dem dritten Icon *Neues Projekt* können Sie ein Projekt anlegen.

Weiter Erklärungen zu den Anwendungen AGPS2 und AGIS finden Sie in der Hautanleitung.